# How to Request a Missed Punch in ESS

Creation Date: May 22, 2025

Created By: Gitty Schnitzler

# <u># Log into hub.empeon.com</u>

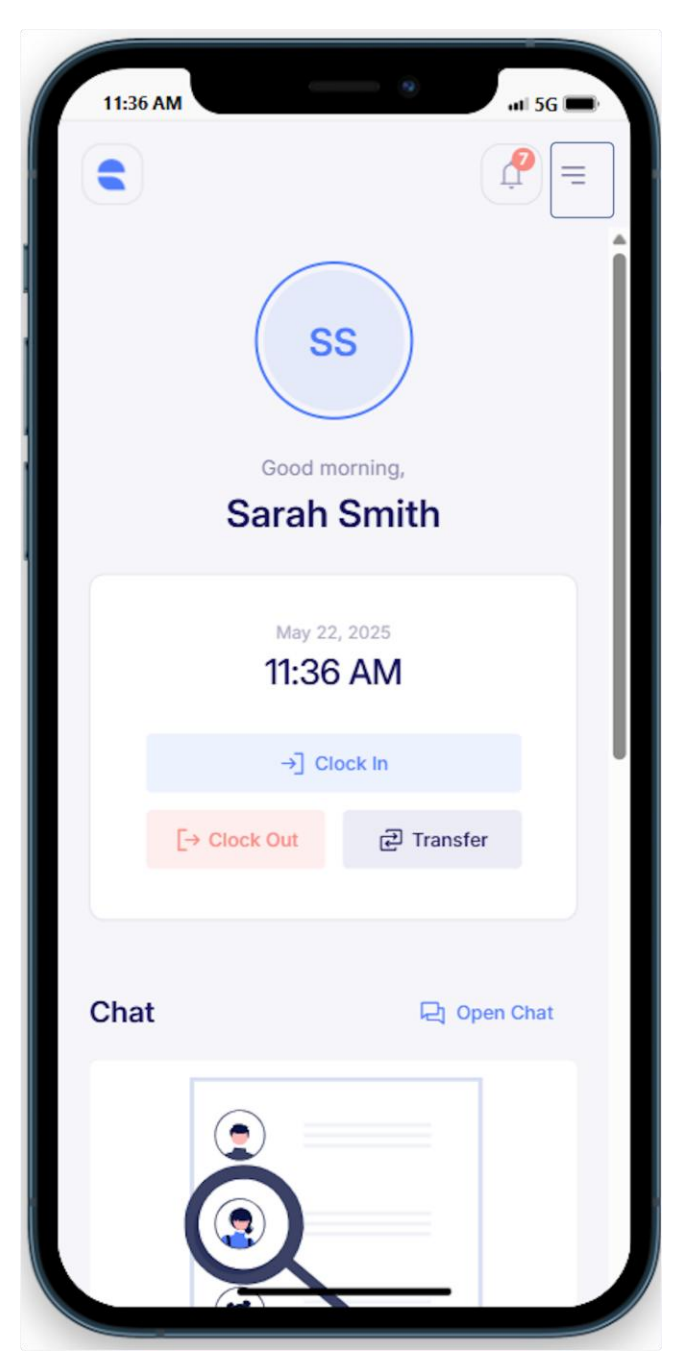

#### **1. CLICK ON THE MAIN MENU**

### 2. CLICK ON 'TIMECARD'

| GS Health and Rehab ▼ |
|-----------------------|
| G Home                |
| Paystubs              |
| Docs                  |
| Q Profile             |
| C Timecard            |
| Time Off              |
| Reimbursement         |
| Schedule              |
| Chat                  |
| Settings              |
|                       |
| English -             |
| () Logout             |

#### 3. CLICK ON 'FIX'

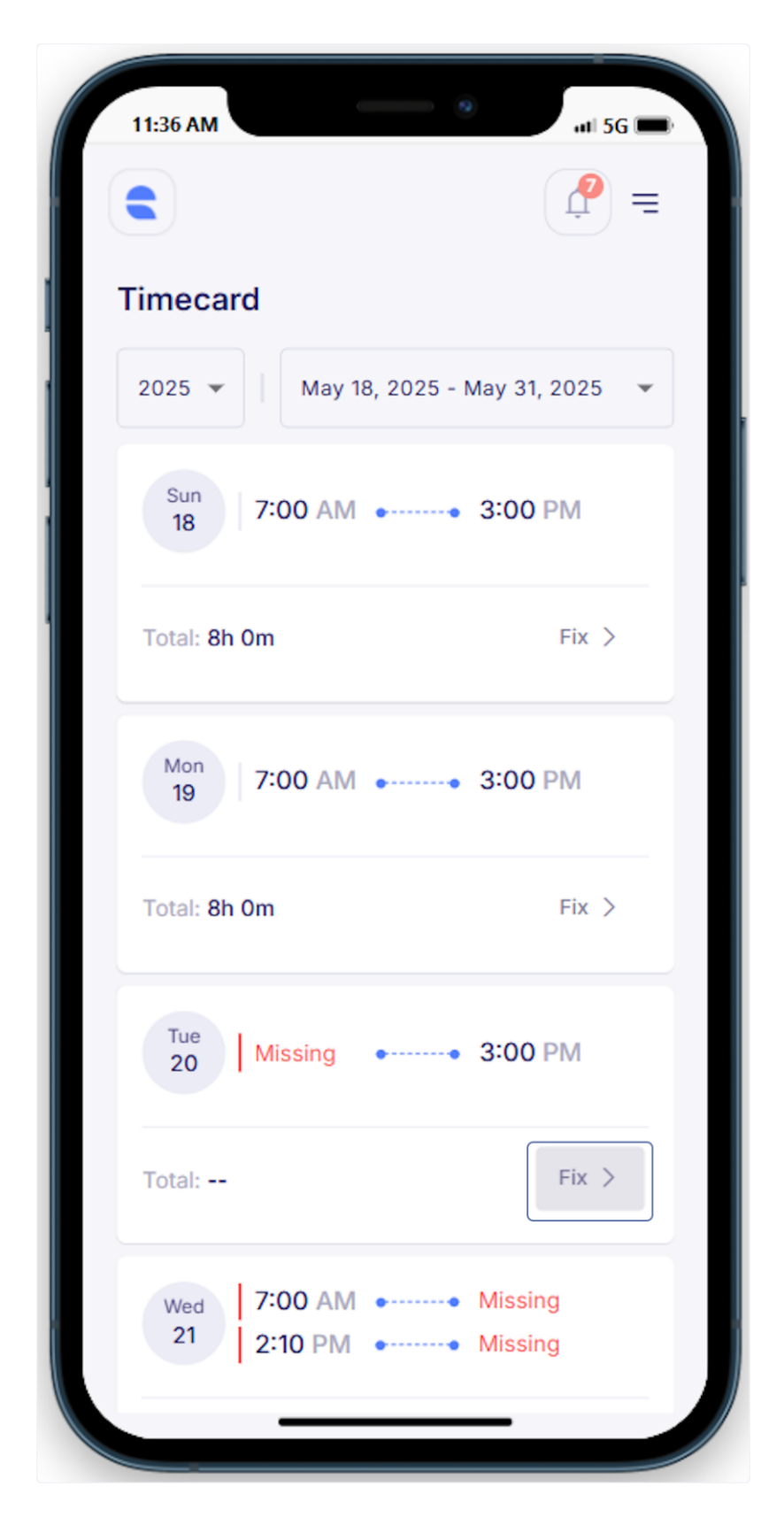

### 4. SELECT TYPE OF MISSING PUNCH and ADD PUNCH TIME

| 11:36 AM                                                                   | •         | 5G 📼                 |
|----------------------------------------------------------------------------|-----------|----------------------|
| × Fix missing                                                              | g punch   |                      |
| Clock In<br>Clock In<br>May 20, 2025<br>COMMENT *<br>Please explain what h | Clock Out | 7:00 AM              |
| Cancel                                                                     | Sence     | 00 AM<br>01 PM<br>02 |

## 5. ADD 'COMMENT' and CLICK ON 'SEND FOR APPROVAL'

| 11:36 AM            |           | #1 5G 🗩        |  |  |  |
|---------------------|-----------|----------------|--|--|--|
| × Fix missing punch |           |                |  |  |  |
| TYPE OF MISSING PUM | исн       |                |  |  |  |
| <b>→</b> ]          | E→        |                |  |  |  |
| Clock In            | Clock Out |                |  |  |  |
| DATE AND TIME       |           |                |  |  |  |
| May 20, 2025        |           | 7:00 AM        |  |  |  |
| Forgot to Punch     |           |                |  |  |  |
|                     |           |                |  |  |  |
|                     |           |                |  |  |  |
|                     |           |                |  |  |  |
|                     |           |                |  |  |  |
| Cancel              | Sen       | d for approval |  |  |  |

### 6. CONFIRM REQUEST and CLICK ON 'SEND'

| 11:36 AM                                                                                                    |           | ••• 5G 📼     |  |  |  |
|----------------------------------------------------------------------------------------------------|-----------|--------------|--|--|--|
| × Fix missing punch                                                                                               |           |              |  |  |  |
| TYPE OF MISSING PU                                                                                                | NCH       |              |  |  |  |
| →]<br>✓                                                                                                    | [→        |              |  |  |  |
| Clock In                                                                                                    | Clock Out |              |  |  |  |
| Confirm Request   Vou are requesting a missing Clock In<br>punch for   Tue May 20, 2025 7:00 AM   Cancel     Send |           |              |  |  |  |
| Cancel                                                                                                    | Send      | for approval |  |  |  |

7. YOUR MISSED PUNCH REQUEST HAS BEEN SUBMITTED!

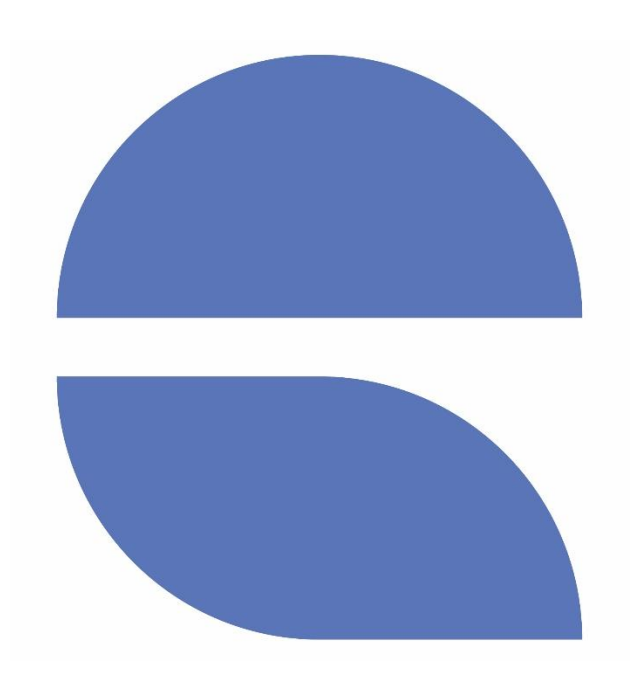